## zoom 遠隔メール設定サポートマニュアル

手順1

当サービスよりメールにてお客様へ zoon ミーティング用の招待 URL を送りいたします。

## 手順2

お送りしましたメールに記載されています zoon ミーティング用の URLをクリックしますと以下のような画面が表示されます

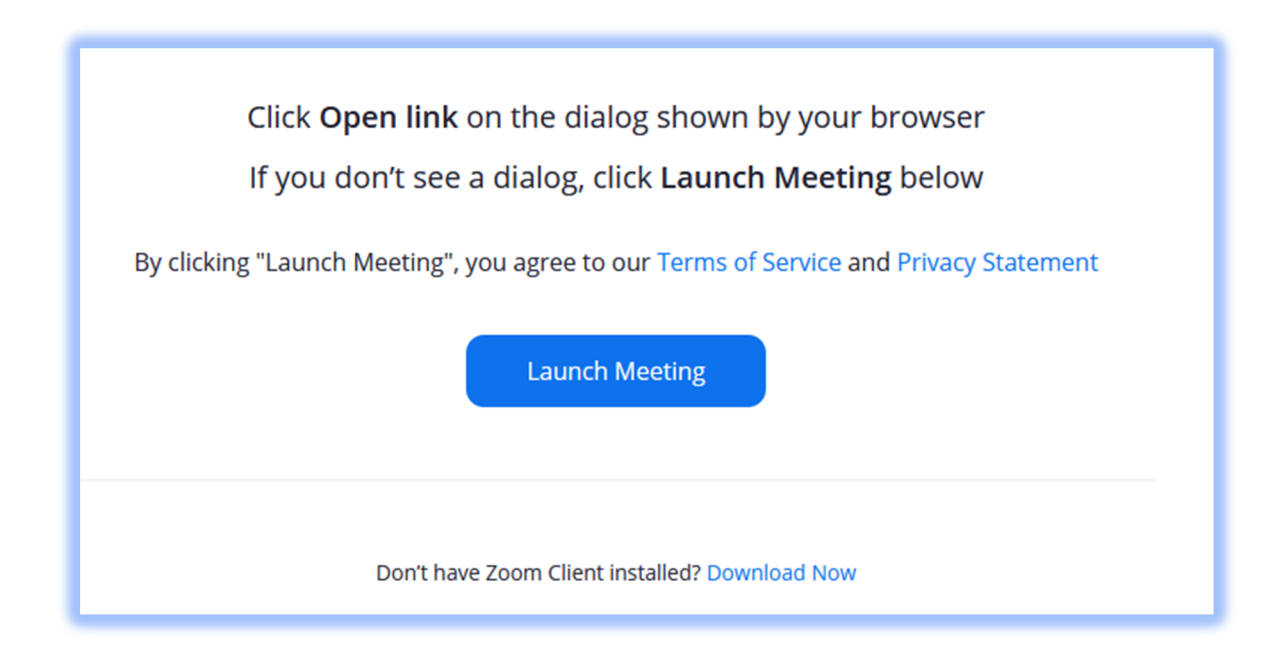

●zoom インストール済みのお客様は手順7へスキップしてください

■ zoon インストール手順 (手順 3~手順 6)

手順3

「Don't have Zoom Client installed? Download Now」の青文字部分を クリックし zoon のアプリをインストールを開始してください。

exe File「ファイルを保存」します。

(PCのダウンロードフォルダに zoom\_cm\_ds\_・・・ファイルが保存されます)

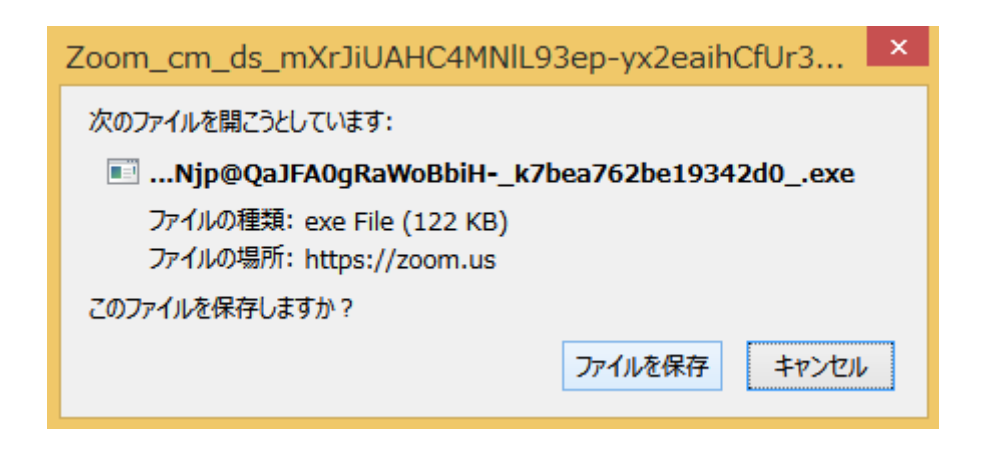

## 手順 5

保存された  $zoom\_cm\_ds\_・・ファイルをクリックしますと zoom アプリの インストールが始まります。$ 

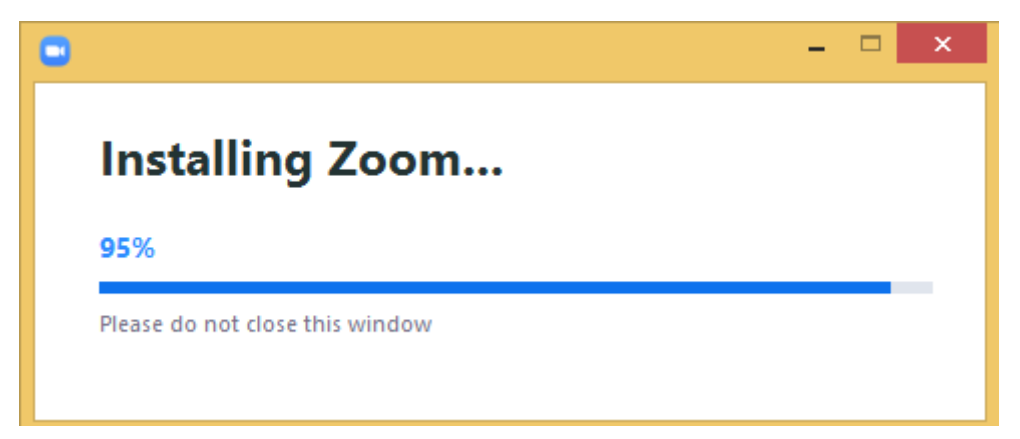

インストール完了後、以下のような画面が表示されますので 任意の名前を入力後、ミューティングに参加するボタンをクリックしてください。

| Zoom                                                    | × |  |  |  |
|---------------------------------------------------------|---|--|--|--|
| 名前を入力してください                                             |   |  |  |  |
| 名前 <ul> <li>将来のミーティングのためにこの名前を記憶する</li> </ul>           | ) |  |  |  |
| [参加]をクリックすると、当社のサービス利用規約とフライバシー<br>ステートメントに同意したことになります。 |   |  |  |  |
| ミーティングに参加するキャンセル                                        | ) |  |  |  |

既にインストールされておりますお客様の場合 以下のポップアップが表示されましたら リンクを開く(O)をクリックしてください

| zoommtg リンクを開くプログラムを選択してください。 |                    |       |  |  |  |  |
|-------------------------------|--------------------|-------|--|--|--|--|
| Zoom Meetings                 |                    |       |  |  |  |  |
| 他のプログラムを選択                    | 選択                 |       |  |  |  |  |
|                               |                    |       |  |  |  |  |
| 常にこのプログラムで zoommtg リンクを開く     |                    |       |  |  |  |  |
|                               | リンクを開く <u>(O</u> ) | キャンセル |  |  |  |  |
|                               |                    |       |  |  |  |  |

## 手順 8

Zoom ミーティングにログインされましたら 画面下部にございます「画面の共有」ボタンをクリックお願いします。

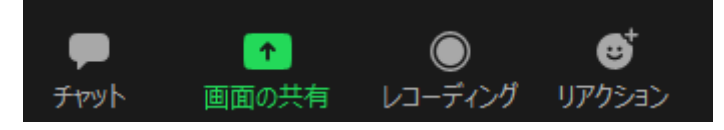

メールソフト(Outlook など)が表示されております画面を選択いただき 右下の【共有】ボタンをクリックいただきますと

当サービス側の zoomの画面にお客様の PC の画面が表示されます。

| •                                                                                                    | 共有するウィンドウョ          | たはアプリケーションの選択 | ×      |  |  |  |
|----------------------------------------------------------------------------------------------------|---------------------|---------------|--------|--|--|--|
|                                                                                                    | ペーシック               | 詳細 ファイル       |        |  |  |  |
| interest of the second second | <b>۲</b><br>#ワイトポード | iPhone/iPad   |        |  |  |  |
| Launch Meeting - Zoom — Mozilu                                                                                                    | PC                  | プログラムと機能      |        |  |  |  |
|                                                                                                    |                     |               | R.S.L. |  |  |  |
| □ 音声を共有 、 □ ビデオクリップに最適化 共有                                                                                                    |                     |               |        |  |  |  |

手順 10

当サービスにてメール設定を開始させていただきますと お客様側の zoom の画面上に以下のリクエスト要求のポップが表示されます。

お客様にて「承認」を押していただきますと当サービス側で お客様の PC にて操作が可能となります。 ※設定中、PC の操作は控えていただけますようお願いいたします。

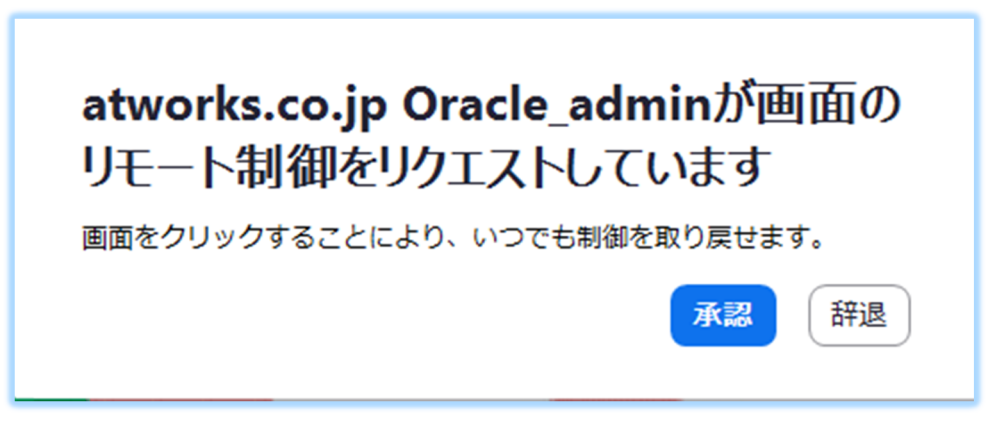

※設定中、当サービス側のマイクは OFF にさせていただきますが 何かございましたらお気軽にお声かけください。

設定完了後、当サービス側でリモート操作の停止を実施いたします。 ぞの後以下の画面の右下の退出ボタンをクリックし zoom からサインアウトいただいて終了となります。

作業は以上となります。